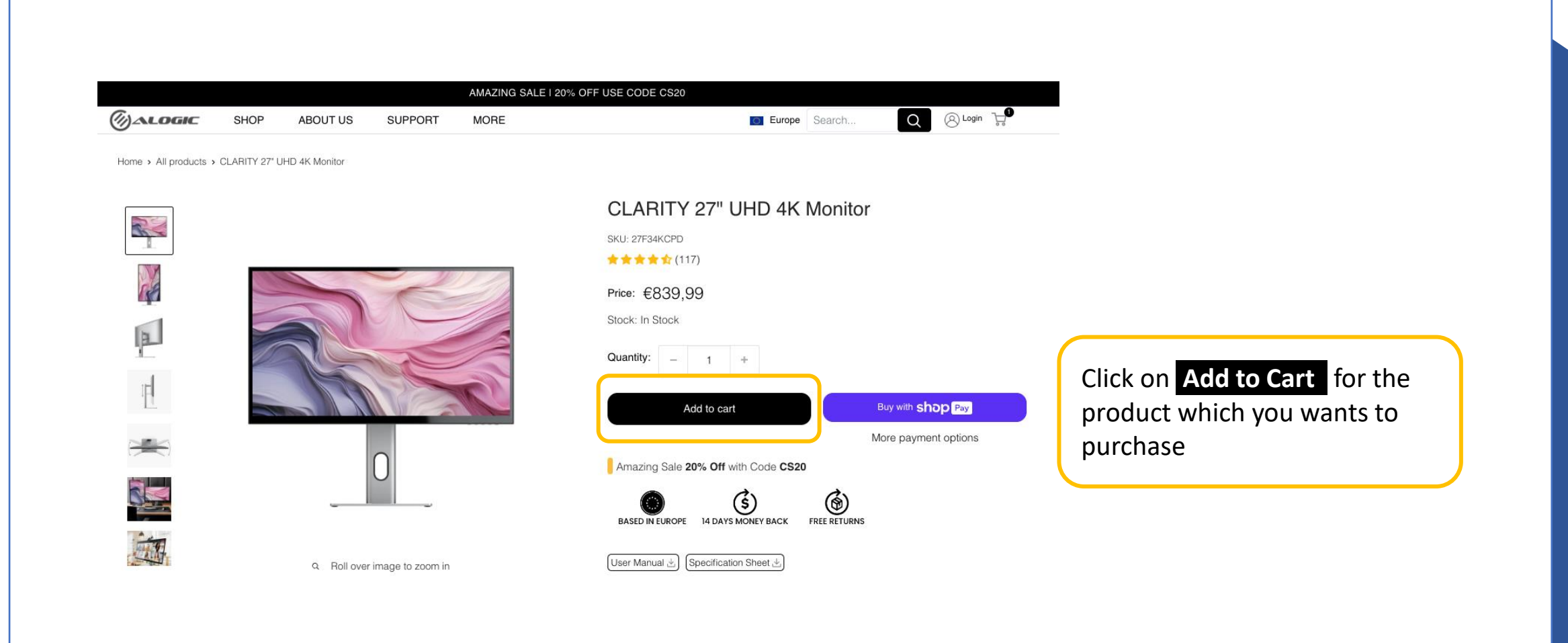

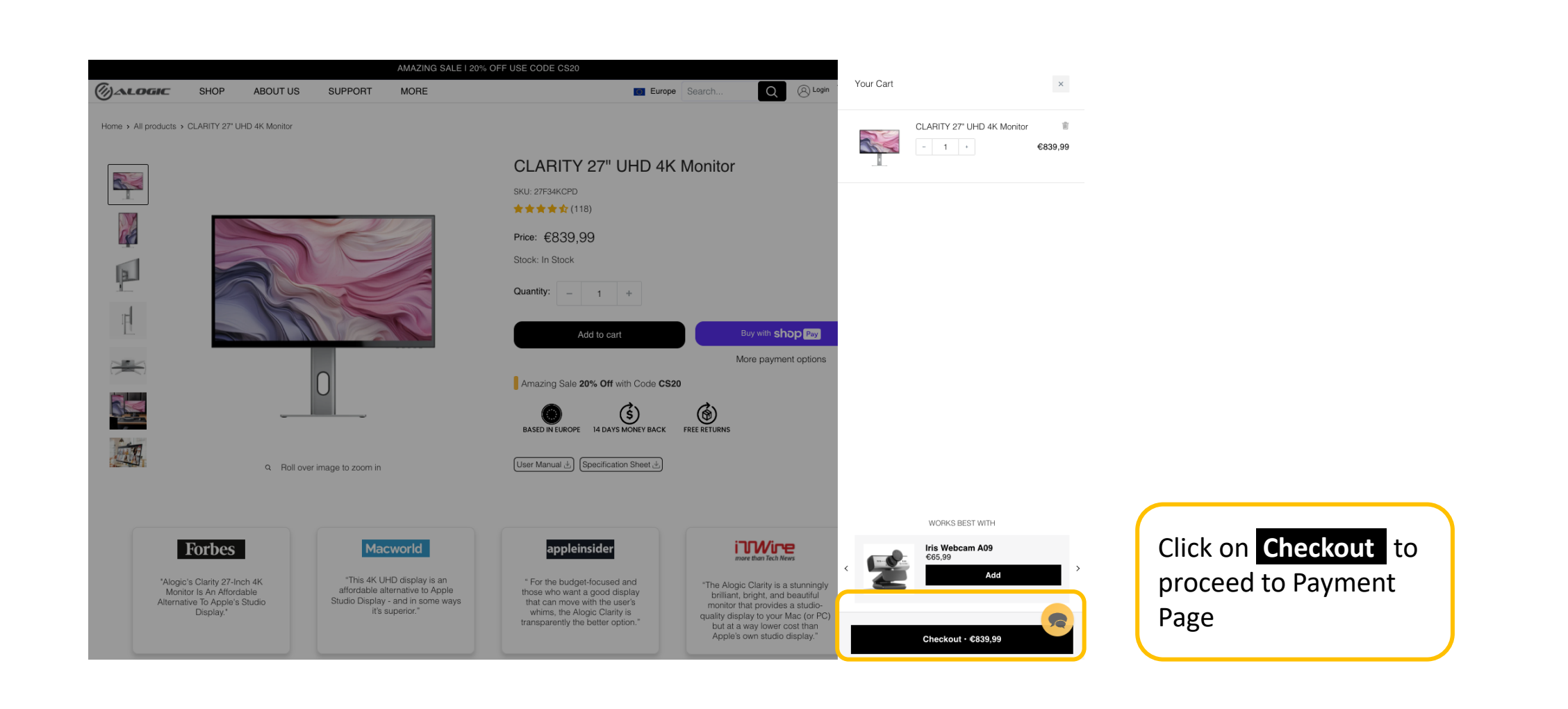

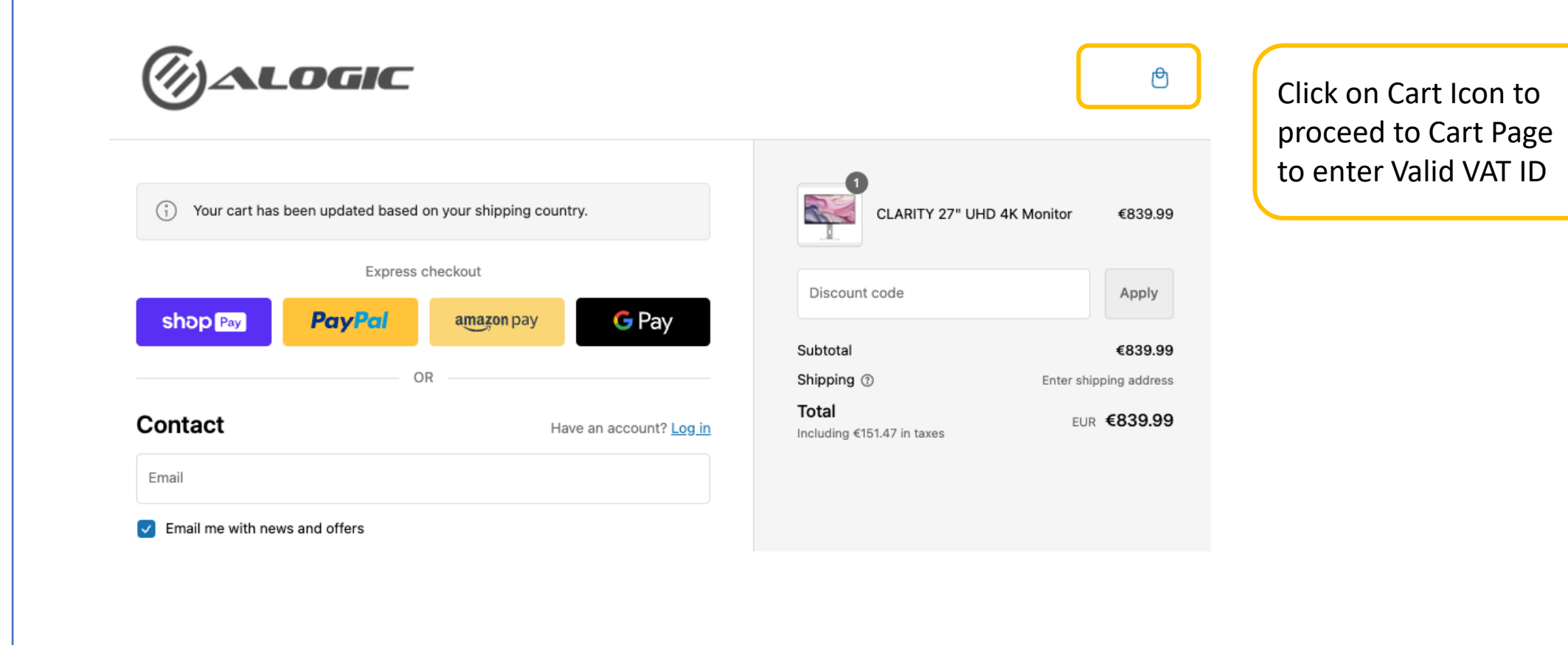

| -                                  | SHOP ABOUT US SUPPORT                               | MORE            | CS20    | Europe Search       | Q Oscillation Constraints   |
|------------------------------------|-----------------------------------------------------|-----------------|---------|---------------------|-----------------------------|
|                                    | My cart<br>You are eligible for free shipping!      |                 |         |                     |                             |
|                                    | Product                                             | Quantity        | Total   | Total               | €839,99 EUR                 |
|                                    | CLARITY 27" UHD 4K Monitor<br>€839,99               | - 1 +<br>Remove | €839,99 | Order instructions  |                             |
|                                    |                                                     |                 |         | Tax included. Shipp | ping calculated at checkout |
|                                    | Estimate shipping                                   |                 |         |                     | Checkout                    |
| Enter Valid VAT ID<br>and click on | EU VAT ID<br>(VAT will be deducted at payment step) |                 |         | 100% 5              | Secure Payments             |
| Checkout                           | EU 🗸                                                |                 |         | <b>.a</b> , 🔣       | i Pay G Pay                 |

| ALOGIC SHOP ABOUT US                  | SUPPORT MORE                                                                                                    |                                                                                                    | 0                                                                                                    | Europe Search                                                                                                    | Q 🛞 Login 🚽                                                                                                    |
|---------------------------------------|----------------------------------------------------------------------------------------------------|----------------------------------------------------------------------------------------------------|----------------------------------------------------------------------------------------------------|----------------------------------------------------------------------------------------------------|----------------------------------------------------------------------------------------------------|
|                                       |                                                                                                    |                                                                                                    |                                                                                                    |                                                                                                    |                                                                                                    |
| cart                                  |                                                                                                    |                                                                                                    |                                                                                                    |                                                                                                    |                                                                                                    |
| re eligible for free shipping!        |                                                                                                    |                                                                                                    |                                                                                                    |                                                                                                    |                                                                                                    |
| roduct                                |                                                                                                    | Quantity                                                                                                    | Total                                                                                                    | Total                                                                                                    | €839,99 EUR                                                                                                    |
| CLARITY 27" UHD 4K Monitor<br>€839,99 |                                                                                                    | - 1 +<br>Remove                                                                                                    | €839,99                                                                                                    | Order instructions                                                                                                    |                                                                                                    |
|                                       |                                                                                                    |                                                                                                    |                                                                                                    | Tax included. Shipping                                                                                                    | g calculated at checkout                                                                                                    |
| B Estimate shipping                   |                                                                                                    |                                                                                                    |                                                                                                    | Ch                                                                                                    | eckout                                                                                                    |
| T ID                                  |                                                                                                    |                                                                                                    |                                                                                                    |                                                                                                    |                                                                                                    |
| vill be deducted at payment step)     |                                                                                                    |                                                                                                    |                                                                                                    | 100% Sec <sup>,</sup>                                                                                                    | ure Payments                                                                                                    |
| ESB45673829                           |                                                                                                    |                                                                                                    |                                                                                                    | a AM de Par                                                                                                    | A GPau 🦛 🧰                                                                                                    |
|                                       | e eligible for free shipping!<br>oduct<br>CLARITY 27" UHD 4K Monitor<br>€839,99<br>Estimate shipping<br>T ID<br>/ill be deducted at payment step) | e eligible for free shipping!<br>oduct<br>CLARITY 27" UHD 4K Monitor<br>€839,99<br>S Estimate shipping<br>T ID<br>vill be deducted at payment step)<br>ESB 46672920 | e eligible for free shipping!<br>oduct Quantity<br>CLARITY 27" UHD 4K Monitor<br>€839,99 Estimate shipping<br>T ID<br>ill be deducted at payment step)<br>ESE 46672000 | e eligible for free shipping!<br>oduct Quantity Total<br>CLARITY 27" UHD 4K Monitor<br>€839,99 Remove<br>Estimate shipping<br>T ID<br>vill be deducted at payment step) | e eligible for free shipping!<br>oduct Quantity Total<br>CLARITY 27" UHD 4K Monitor<br>6839,99 Remove Total<br>CLARITY 27" UHD 4K Monitor<br>6839,99 Remove Total<br>Total<br>Order instructions<br>Tax included. Shipping<br>Charter Shipping<br>T D<br>rill be deducted at payment step) |

## ALOGIC

| Ship Fey                                           |   | CLARITY 27" UHD 4K Monitor €839.99<br>CLARITY 27" UHD 4K Monitor C839.99                          |
|----------------------------------------------------|---|---------------------------------------------------------------------------------------------------|
| Ship to                                            | · | Subtotal €839.99<br>Order discount<br>Ø EXCLUDED TAX –€145.78                                     |
| Shipping method                                    | ~ | Shipping <sup>®</sup> €9.99                                                                       |
| Standard International - €9.99                     |   | Duties €0.00                                                                                      |
| Payment All transactions are secure and encrypted. |   | Total         EUR €704.20           Including €175.55 in taxes            ③ TOTAL SAVINGS €145.78 |
| Card number                                        | ۵ |                                                                                                   |
| Expiration date (MM / YY) Security code            | 0 |                                                                                                   |
| Name on card                                       | × |                                                                                                   |
| Bill to                                            | ~ |                                                                                                   |
| Sign me up for news and offers from this store     |   | Enter your Payment<br>details to and process to<br>Authorize purchase to                          |
| Authorize purchase                                 |   | place the order                                                                                   |